## 画面1

🖏 🎬 48% 🜌 13:13 1.1 **Y**! ₿ M n **X**. 月報くん 戻る \_\_\_\_\_\_ 以下のチェックを入れる と印刷が可能になりま 「各種設定」→「システム設定」→「月 す。 報くんを使用する」をタップします。 月報くんを使用する システム更新画面へ 検針値 小数点桁数 +/-登録  $\widehat{\mathbf{w}}$ 

## 画面2

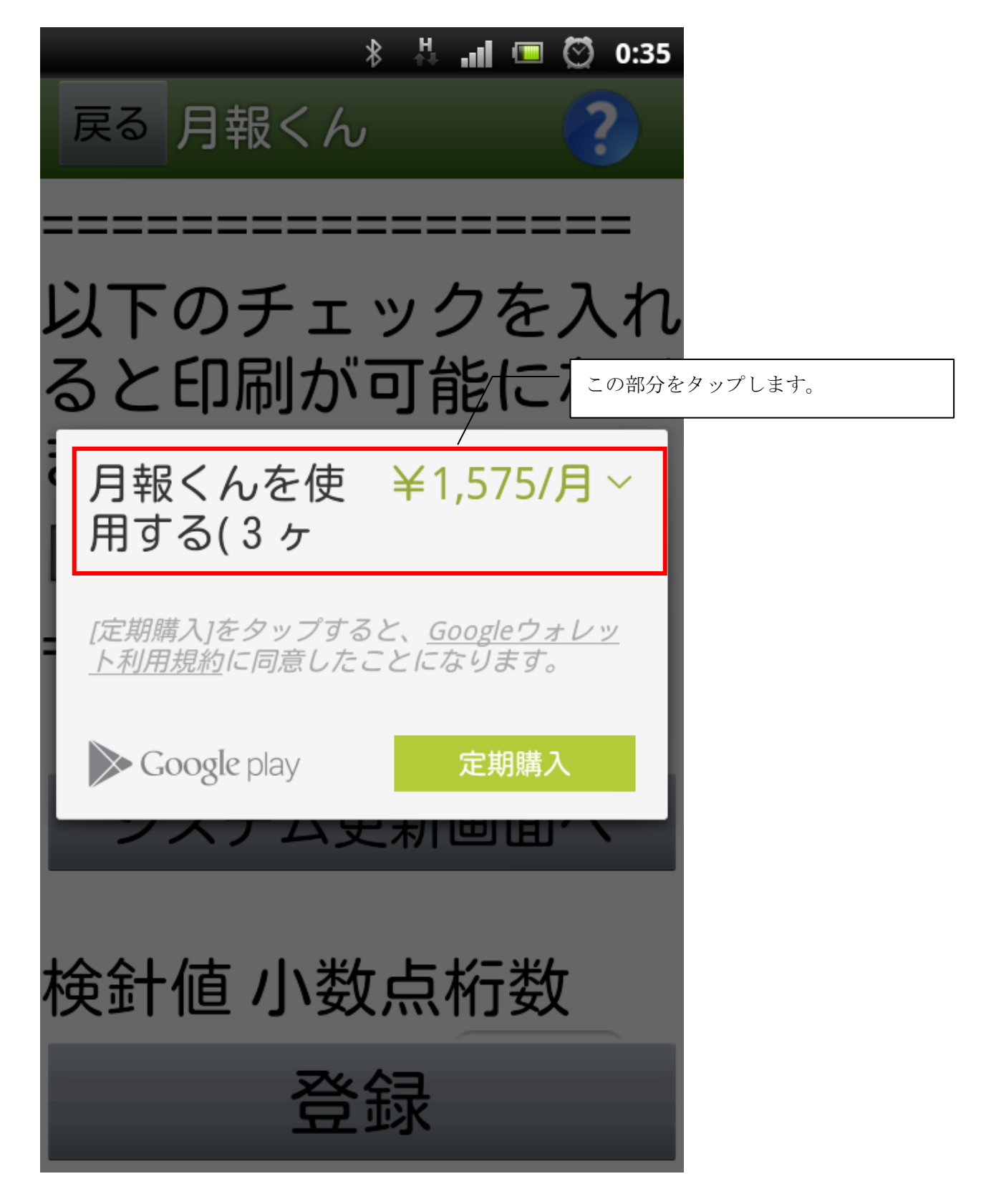

画面3

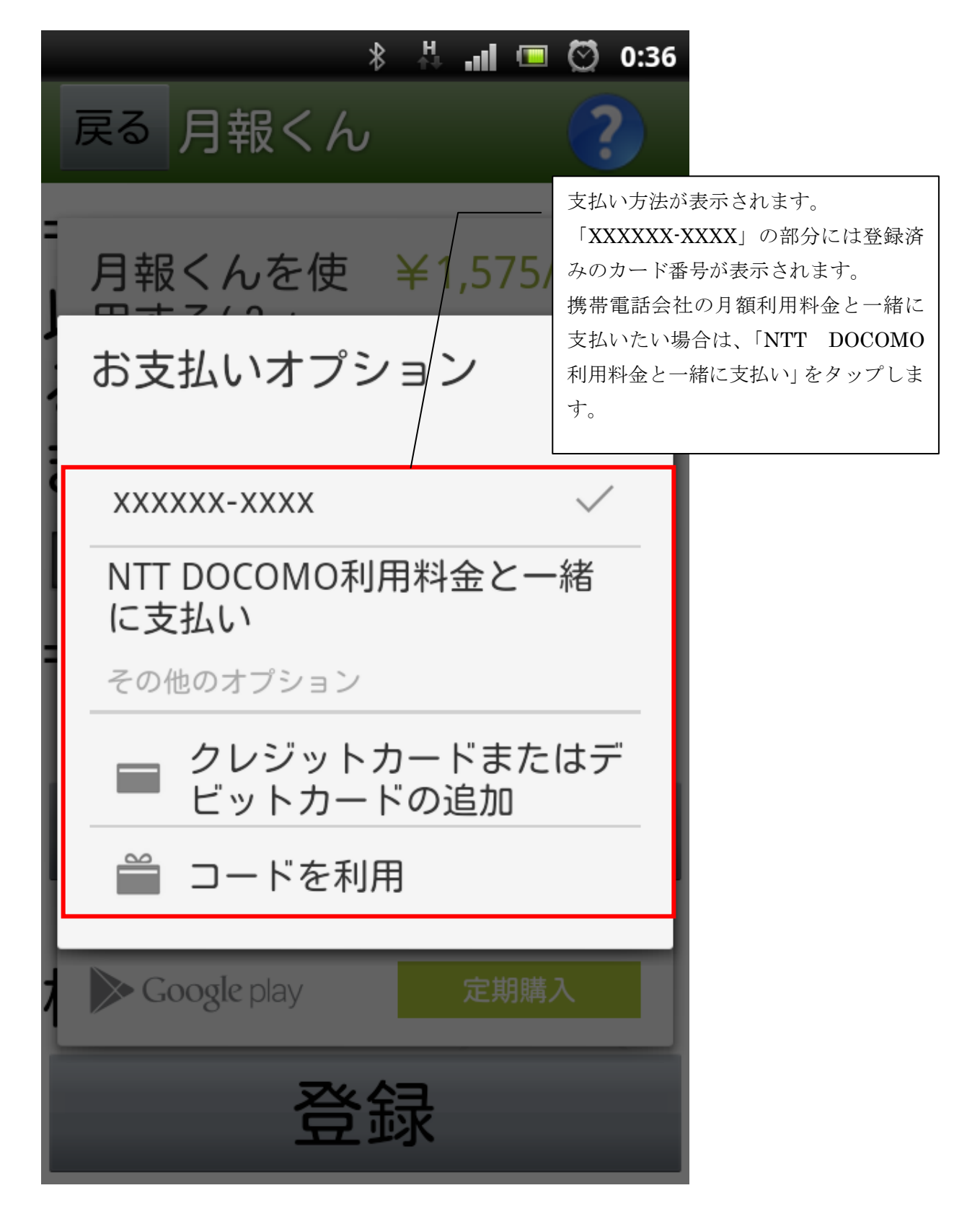

```
画面 4
```

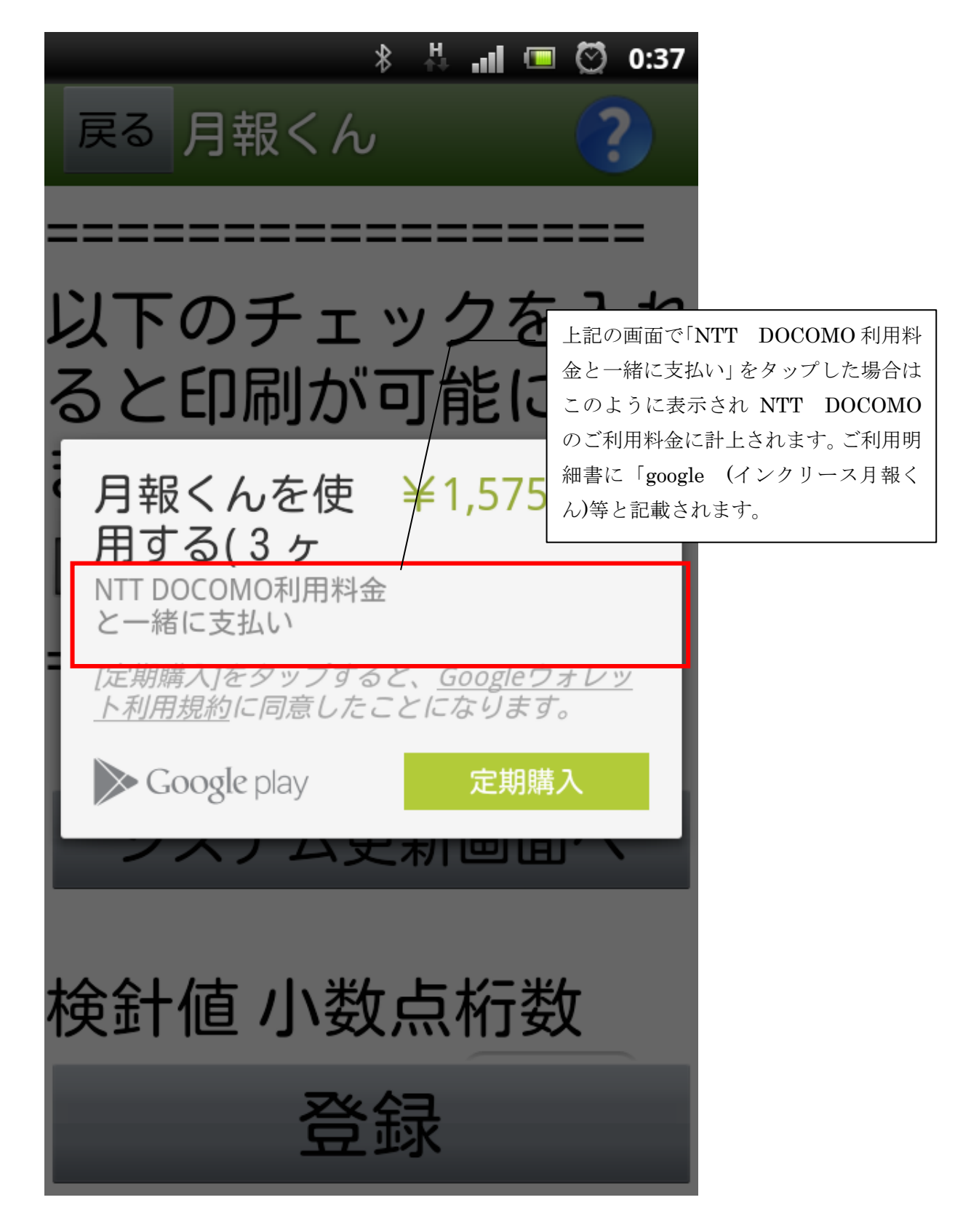

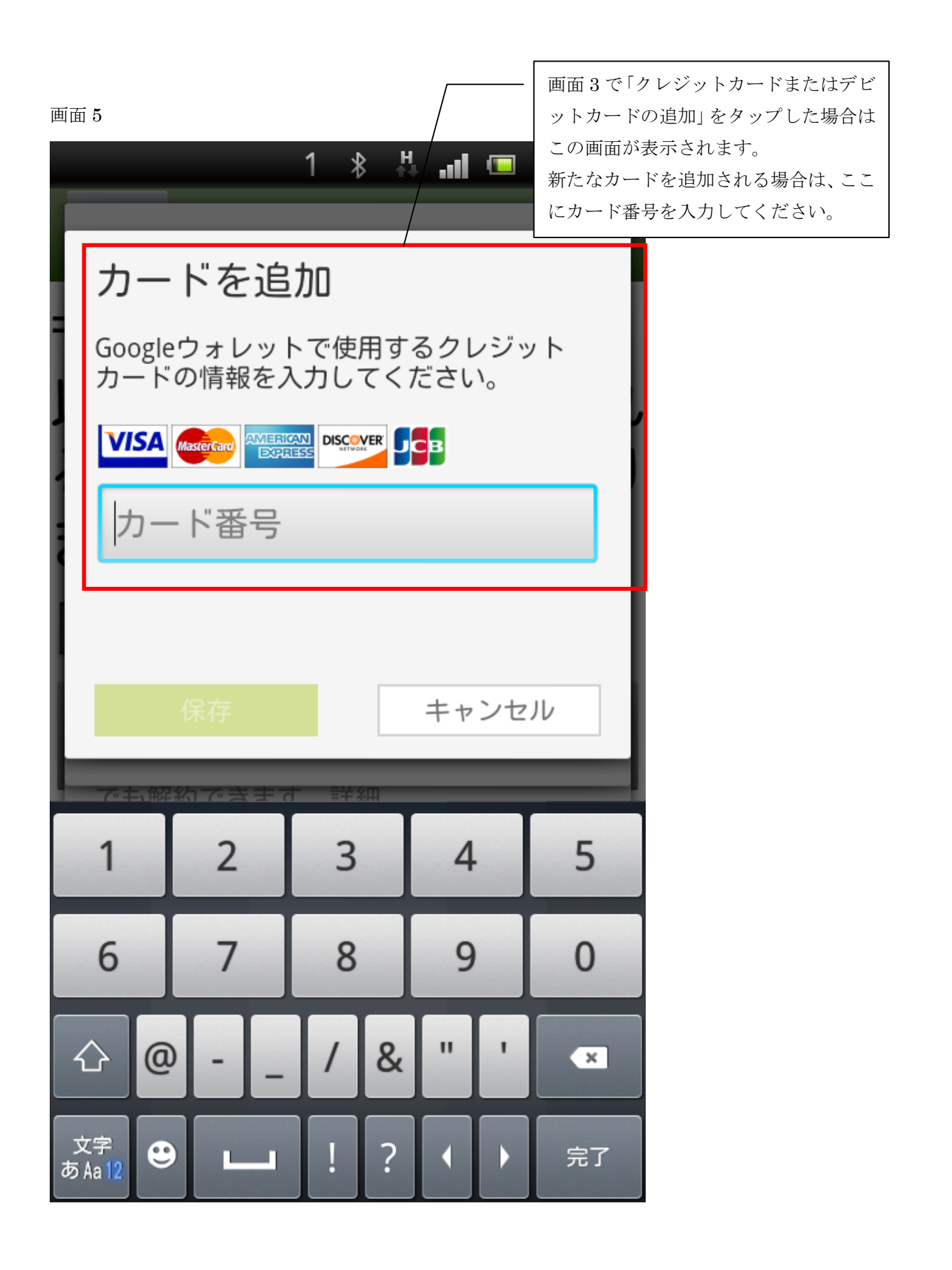